## Mise à jour des signatures de virus pour Norton Antivirus 4.0, 5.0, 2000

## **1. TELECHARGEMENT DES MISES A JOUR**

Se munir de trois disquettes vierges. Sur l'une des stations reliées à l'Internet : Se connecter sur : www.symantec.com.

(L'URL exacte est : http://www.symantec.com/region/reg\_eu/avcenter)

Choisir de télécharger indépendamment les trois fichiers de mise à jour de l'Antivirus, à raison d'un fichier par disquette.

<u>Remarque</u> : si votre réseau comporte des stations en Windows 3.11 et d'autres en Windows 95/98, il faudra réaliser deux jeux de disquettes car les fichiers à télécharger sont différents.

## 2. MISE A DISPOSITION SUR LE SERVEUR

Copier sur le serveur les fichiers téléchargés :

Sur le serveur, créer un répertoire Maj\_Nav, partagé sous ce nom, avec <u>permissions aux administrateurs</u> <u>seulement</u>.

Sur le serveur, dans ce répertoire Maj\_Nav, copier côte à côte les trois fichiers contenus sur les disquettes élaborées au 1.

Ne pas créer de sous-répertoire !

Récupérer vos disquettes qui pourront servir pour la mise à jour suivante...

## 3. MISE A JOUR DES STATIONS DU RESEAU

Sur les stations reliées au réseau :

- Se connecter au serveur en qualité d'Administrateur.
- Ouvrir le "Voisinage Réseau", puis le serveur (qui doit être vu dans ce voisinage).
- Ouvrir le répertoire Maj\_Nav ; les trois fichiers téléchargés au 1. et copiés au 2. Doivent y être visibles.
- Parmi les trois fichiers, lancer celui qui est exécutable.
- Répondre "Oui" à la question posée ; la mise à jour s'effectue ensuite automatiquement.

La procédure est à réitérer pour chaque station connectée que l'on souhaite protéger.

CARMI Equipements Pédagogiques - Marc Filliard - 08/06/2000